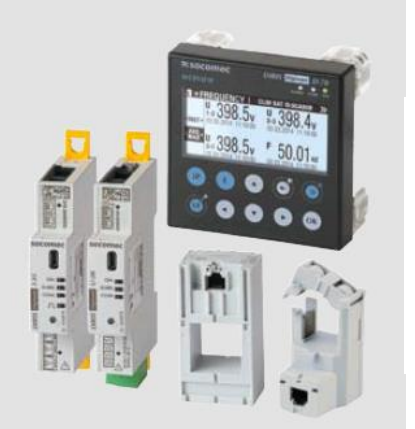

# DIRIS Digiware valise demo 2018

## Guide de démarrage

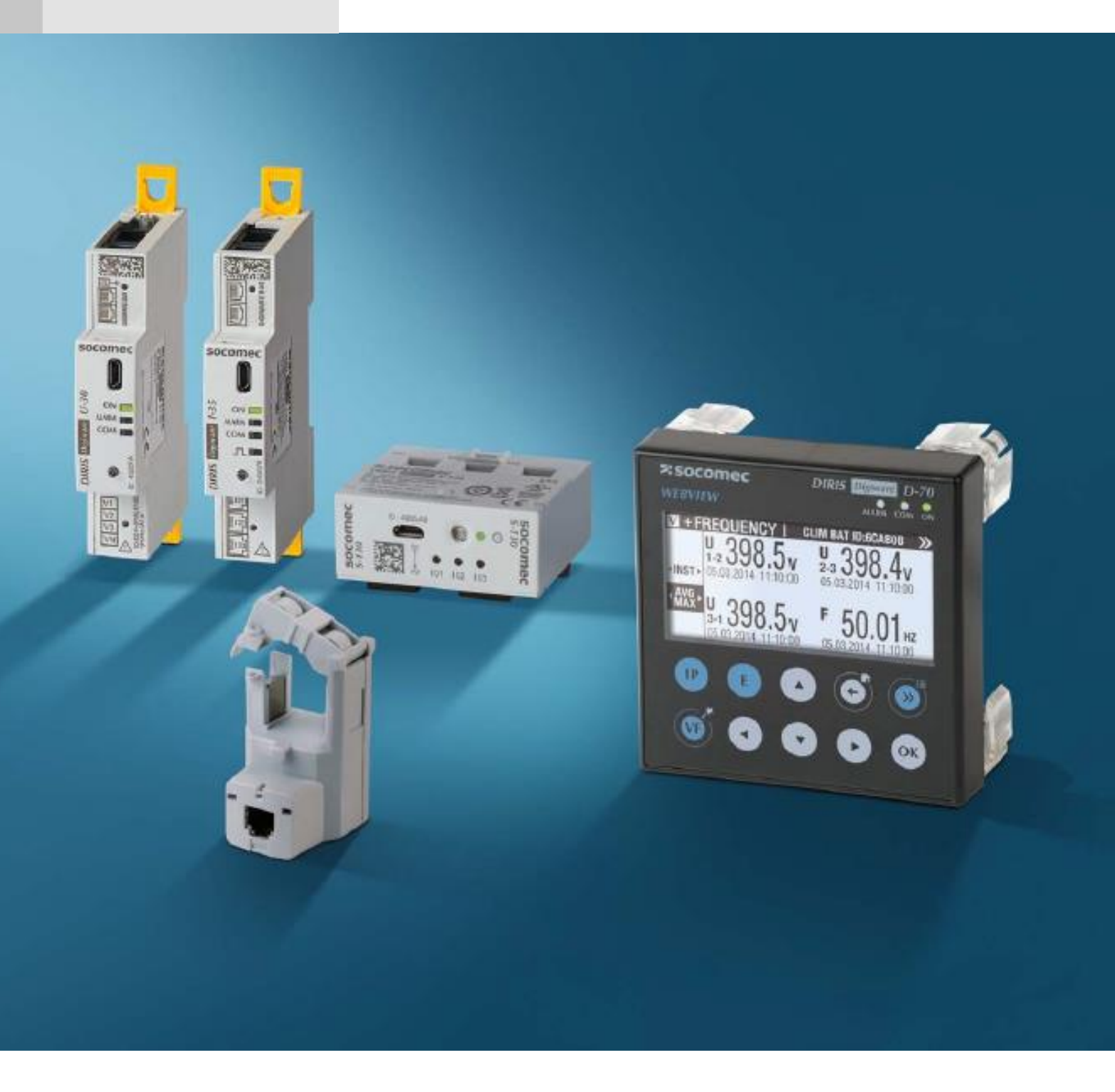

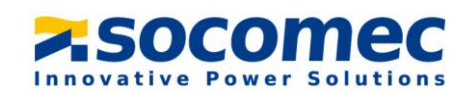

### Sommaire

| 1) | Liste des produits inclus dans la valise démo | 3 |
|----|-----------------------------------------------|---|
| 2) | Présentation générale de la valise            | 4 |
| 3) | Schéma de câblage du système                  | 5 |
| 4) | Alimentation de la valise                     | 5 |
| 5) | Démonstration de WEBVIEW                      | 6 |

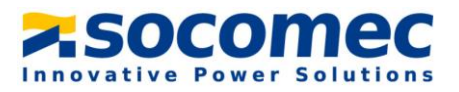

#### 1) Liste des produits inclus dans la valise démo

| Référence   | Description                | Quantité |  |  |  |  |  |  |
|-------------|----------------------------|----------|--|--|--|--|--|--|
| 48290120    | Alimentation 24VDC P15     | 1        |  |  |  |  |  |  |
| 48290202    | DIRIS Digiware D-70        | 1        |  |  |  |  |  |  |
|             | DIRIS Digiware AC          |          |  |  |  |  |  |  |
| 48290102    | DIRIS Digiware U-30        | 1        |  |  |  |  |  |  |
| 48290130    | DIRIS Digiware I-35        | 2        |  |  |  |  |  |  |
| 48290161    | DIRIS Digiware S-135       | 1        |  |  |  |  |  |  |
| 48290140    | DIRIS Digiware IO-10       | 1        |  |  |  |  |  |  |
| 48290145    | DIRIS Digiware IO-20       | 1        |  |  |  |  |  |  |
| 48290101    | DIRIS Digiware C-31        | 1        |  |  |  |  |  |  |
| 22003000    | Interrupteur SIRCO M       | 1        |  |  |  |  |  |  |
| 22990001    | Contact Aux SIRCO M        | 1        |  |  |  |  |  |  |
|             | DIRIS Digiware DO          |          |  |  |  |  |  |  |
| 48290151    | DIRIS Digiware U-32dc      | 1        |  |  |  |  |  |  |
| 48290157    | DIRIS Digiware I-35dc      | 2        |  |  |  |  |  |  |
|             | DIRIS A-40                 |          |  |  |  |  |  |  |
| 48250501    | DIRIS A-40 Ethernet        | 1        |  |  |  |  |  |  |
|             | Câbles                     |          |  |  |  |  |  |  |
| 48290189    | RJ45 câble 0.06m           | 6        |  |  |  |  |  |  |
| 48290181    | RJ45 câble 0.10m           | 2        |  |  |  |  |  |  |
| 48290188    | RJ45 câble 0.20m           | 1        |  |  |  |  |  |  |
| 48290182    | RJ45 câble 0.50m           | 3        |  |  |  |  |  |  |
| 48290581    | RJ12 câble 3 x 0.20m       | 1        |  |  |  |  |  |  |
| 48290783    | RJ12 Molex câble 3 x 0.50m | 1        |  |  |  |  |  |  |
| Capteurs AC |                            |          |  |  |  |  |  |  |
| 48290500    | TE-18 Capteur fermé        | 1        |  |  |  |  |  |  |
| 48290503    | TE-35 Capteur fermé        | 1        |  |  |  |  |  |  |
| 48290504    | TE-45 Capteur fermé        | 1        |  |  |  |  |  |  |
| 48290555    | TR-10 Capteur ouvrant      | 1        |  |  |  |  |  |  |
| 48290558    | TR-32 Capteur ouvrant      | 1        |  |  |  |  |  |  |
| 48290570    | TF-55 Capteur flexible     | 1        |  |  |  |  |  |  |
|             | Capteurs DC                |          |  |  |  |  |  |  |
| 48290700    | Capteur DC fermé 50A       | 1        |  |  |  |  |  |  |
| 48290750    | Capteur DC ouvrant 50A     | 1        |  |  |  |  |  |  |

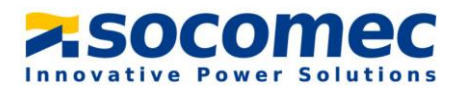

#### 2) Présentation générale de la valise

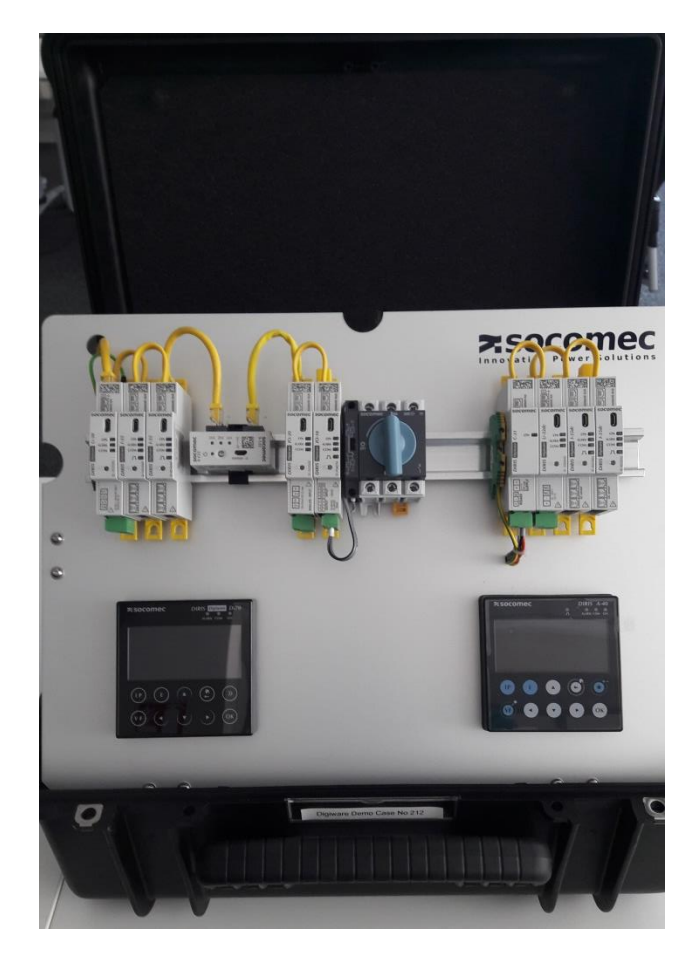

Plaque face avant : DIRIS Digiware AC & DC ; DIRIS A-40

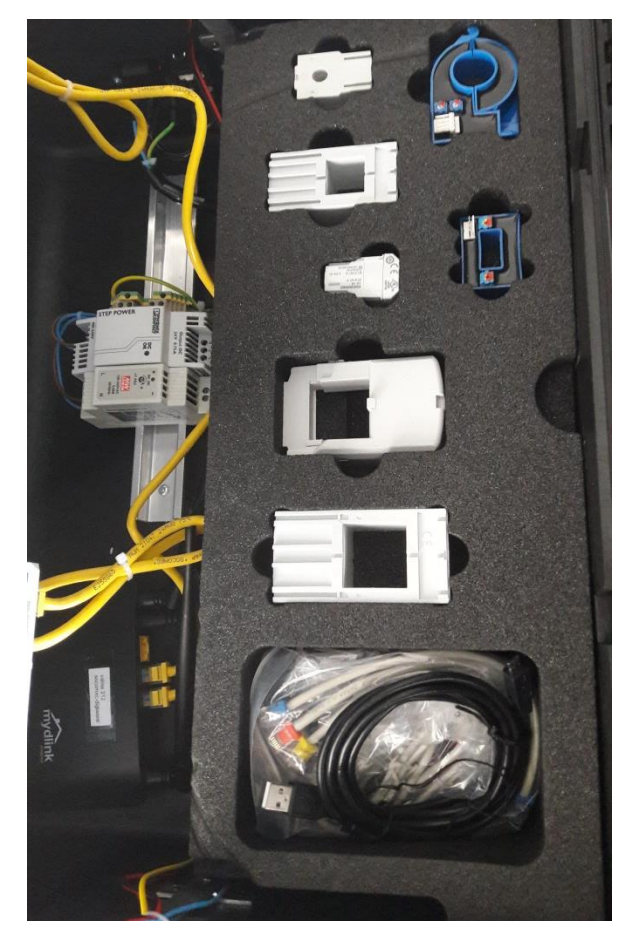

Intérieur : Capteurs AC et DC, alims AUX et routeur

- La nouvelle valise démo Digiware doit aider les commerciaux à présenter efficacement le système Digiware. L'ensemble des produits sont pré connectés pour éviter de perdre du temps de câblage pendant les visites clients.
- Un firmware démo est chargé dans le D-70 permettant ainsi de visualiser des données historiques, courbes de charge et courbes de consommations sur WEBVIEW.
- Un routeur WIFI est connecté au système Digiware et au DIRIS A-40 pour pouvoir accéder à WEBVIEW en WIFI depuis le PC, sans utiliser SNAC.
- Le but est de montrer les avantages de la solution Digiware et de faire une démonstration des fonctionnalités WEBVIEW.

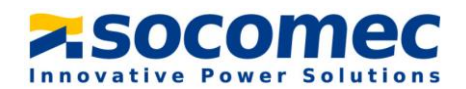

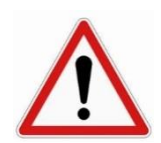

La valise démo n'est pas faite pour prêter des produits à des clients. Les produits à l'intérieur pourraient ne pas être fonctionnels pour réaliser des mesures réelles.

#### 3) Schéma de câblage du système

The système suivant est câblé dans la valise Digiware:

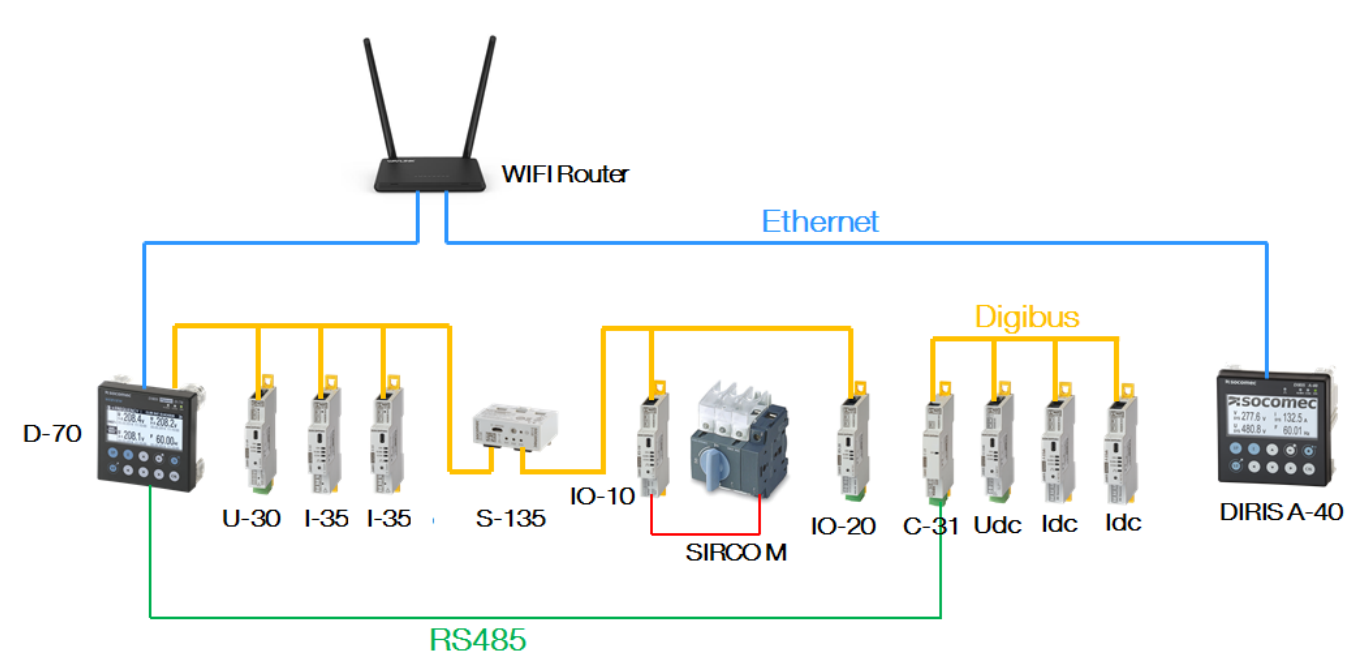

#### 4) Alimentation de la valise

La valise démo est pré câblée, les modules sont pré configurés et l'auto détection des produits est déjà faite sur le D-70, donc l'ensemble des produits et leurs charges AC ou DC sont accessibles depuis le D-70 :

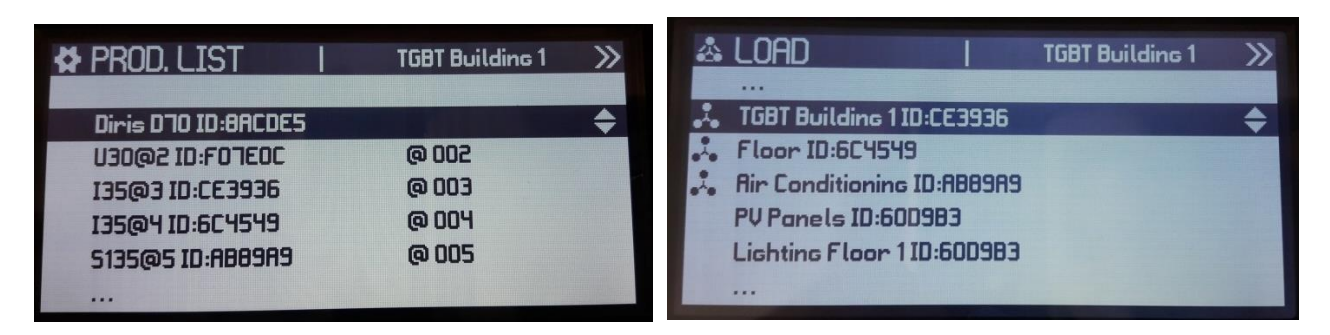

Un contact auxiliaire est connecté à l'entrée 1 du module IO-10. La position du SIRCO M peut être visualisée en temps réel sur le D-70 depuis le menu ENTRÉES/ SORTIES :

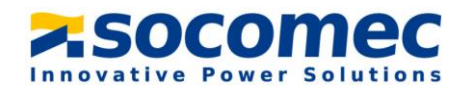

| 🗷 DIGITAL IN         | 1    | Position SIRCO | >>          |
|----------------------|------|----------------|-------------|
| Position SIRCO M :IO | 10@7 |                | ÷           |
| DIG STATE            |      | OFF            |             |
| PHYS STATUS          |      | ->-            |             |
| TYPE                 |      | N.O.           | 100         |
|                      |      |                |             |
|                      |      |                | Constant of |

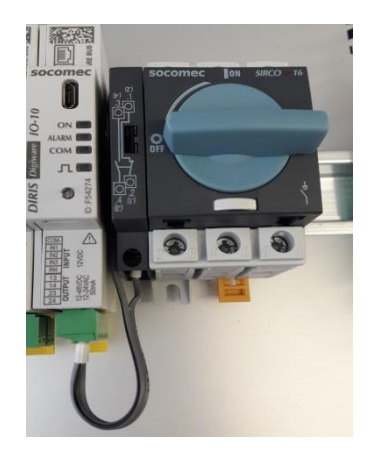

| 🗷 DIGITAL IN 🛛 I         | Position SIRCO | >>> |
|--------------------------|----------------|-----|
| Position SIRCO M :1010@7 |                | ¢   |
| DIG STATE                | NO             |     |
| PHYS STATUS              | -              |     |
| TYPE                     | N.O.           |     |
|                          |                |     |
|                          |                |     |

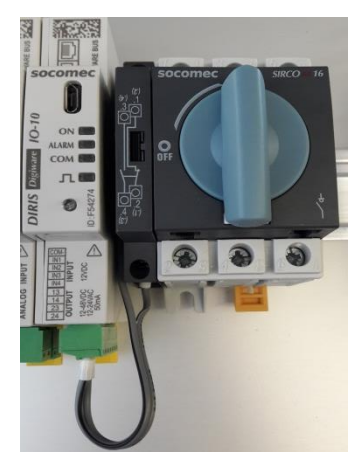

Expliquer que DIRIS Digiware S et les capteurs iTR permettent la meme fonctionnalité sans aucun cablage, en utilisant la technologie VirtualMonitor grace à la detection de tension.

#### 5) <u>Démonstration de WEBVIEW</u>

- Connexion au routeur:

Depuis votre PC, sélectionner la valise demo Digiware dans la liste des réseaux disponibles. Le mot de passe est indiqué sur le routeur (**Socomec-Digiware**).

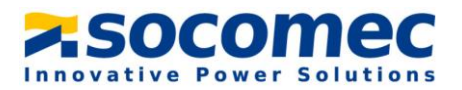

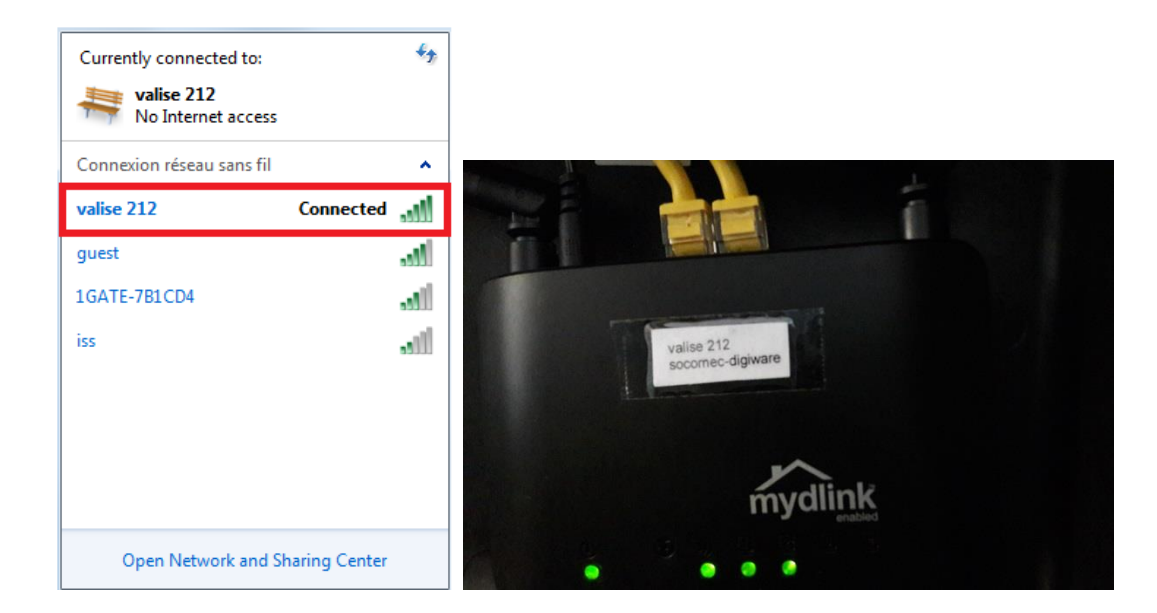

- Connexion à WEBVIEW

Une fois connecté au routeur, vous pouvez vous connecter à WEBVIEW-M sur le D-70 ou WEBVIEW-S sur le DIRIS A-40.

Pour WEBVIEW-M, entrer l'adresse IP du D-70 (192.168.0.4) dans votre navigateur web :

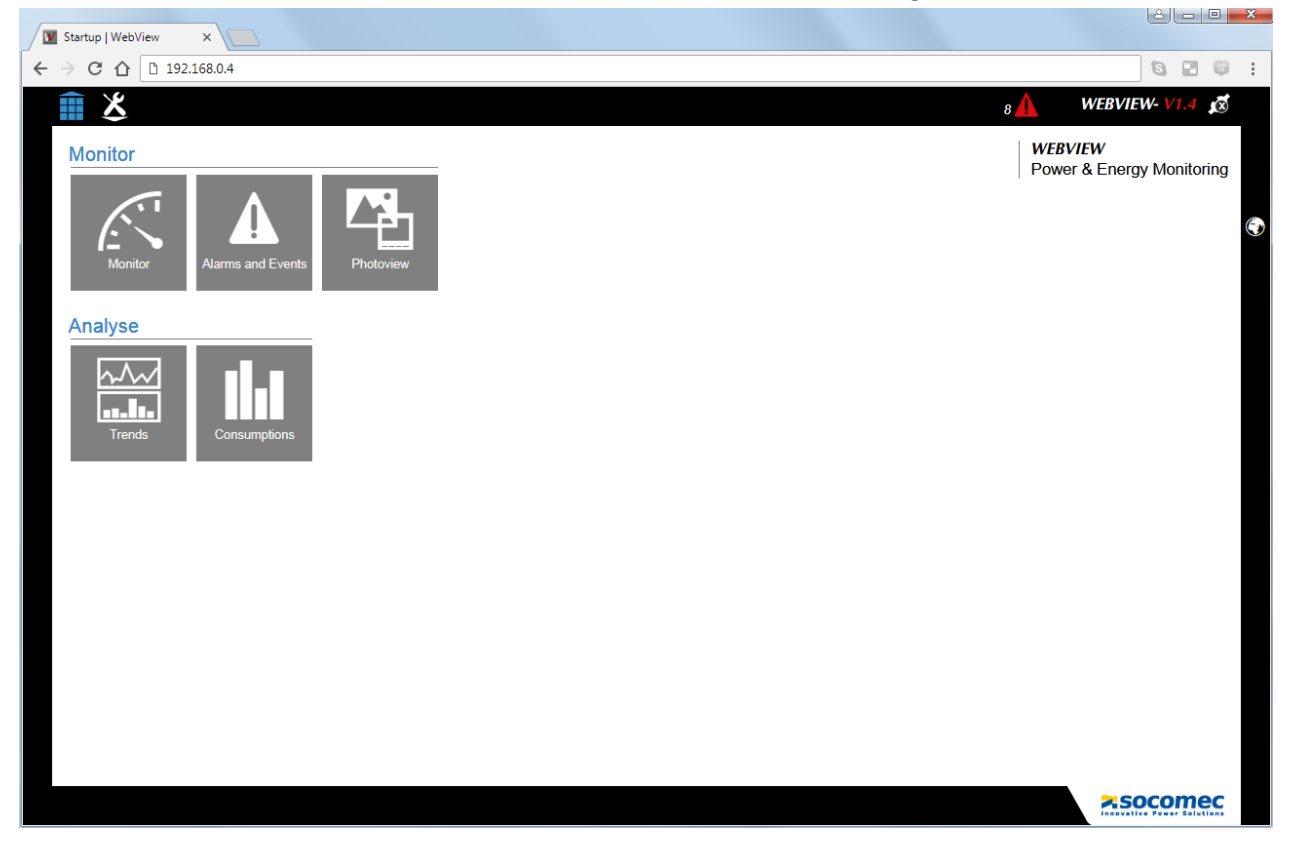

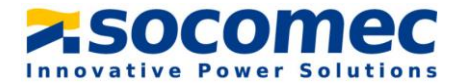

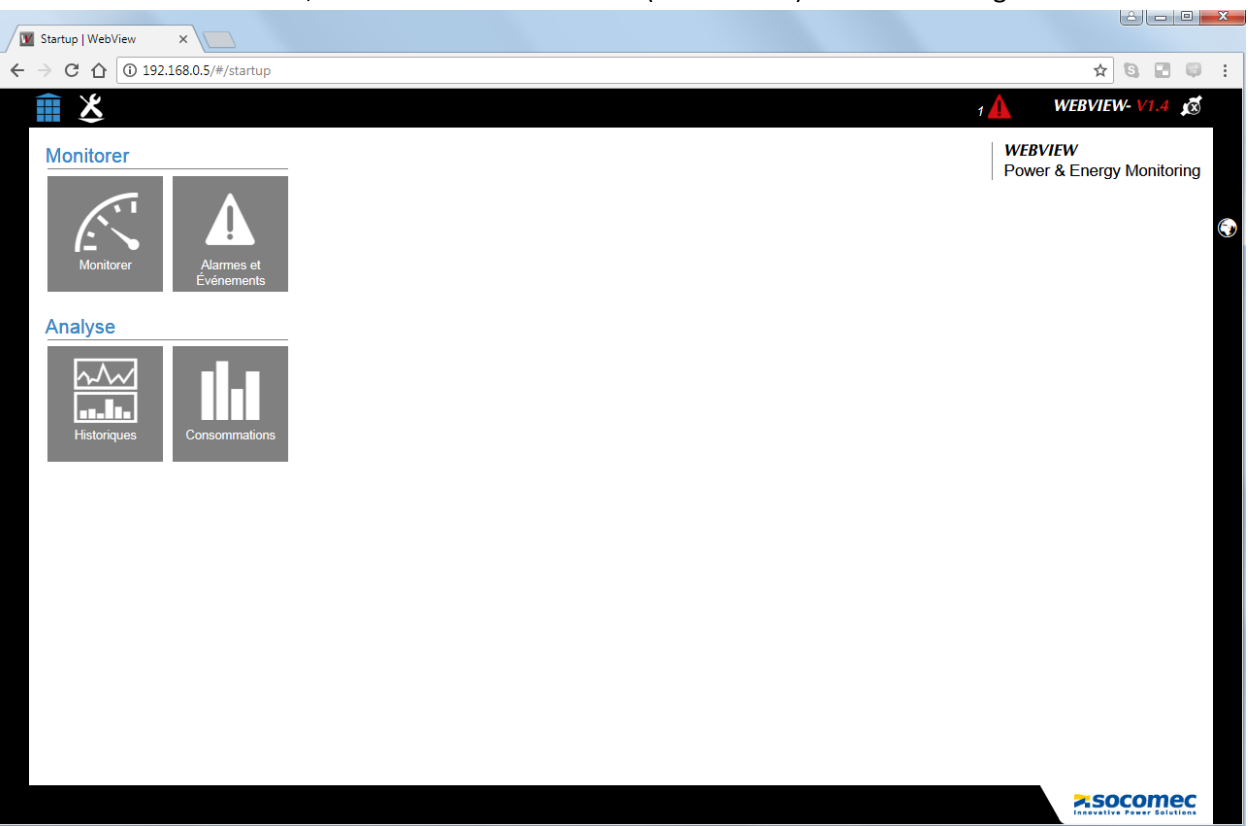

#### Pour WEBVIEW-S, entrer l'adresse IP du D-70 (192.168.0.5) dans votre navigateur web :

- Visualisation des données historiques et courbes de charge :

|                                                      | Trends   WebView  | len X                                                                                                    |         |
|------------------------------------------------------|-------------------|----------------------------------------------------------------------------------------------------|---------|
|                                                      | ← → C ☆ 01        | 🔘 192.168.0.4/#/trends/1?rootFunctionType=5&scopePerspective=0&toDate=1527685200000&fromDate=1514761200000&activeCategoryIndex=0 🖈 🛐 📳                                                                                                    |         |
|                                                      | ₩ <b>X</b>        | s A WEBVIEW- VI.4                                                                                                    | ø       |
|                                                      | Trends            | 7 / 135@3 / TGBT Building 1 30/05/2018 15:                                                                                                    | 12:14   |
| Startup   WebView X                                  |                   | TGBT Building 1                                                                                                    |         |
| ← → C û 192.168.0.4/#/startup?scopePerspective=0&toD |                   | Trends                                                                                                    | 1.      |
| Î X                                                  | l<br>P            | From 2903/2018 03:00:00 To 3005/2018 15:00:00                                                                                                    | x4      |
| Monitor                                              | <b>D</b> <u>s</u> | A 20 Image: Control of the control of the control of the |         |
| Analyse                                              |                   | 02.Apr 9.Apr 16.Apr 21.Apr 30.Apr 7.May 14.May 21.May 28.May<br>— Ang. 17.00 — Ang. 12.00 — Ang. 12.00<br>■ 0869/2018 2469/2018 09692/2018 25692/2018 12/0552018 28695/018 1304/2018 24694/2018 444-2010                                                                                                    | ><br>ec |

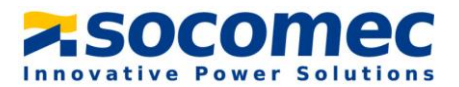

- Visualisation des courbes de consommations:

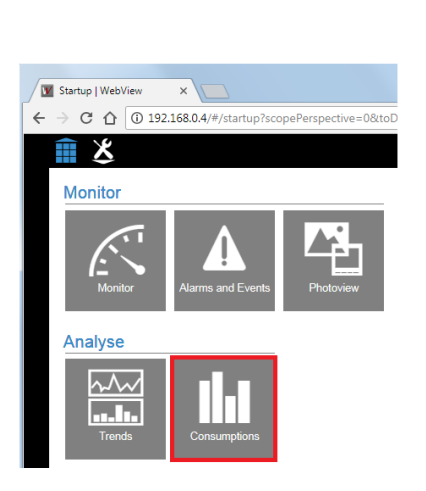

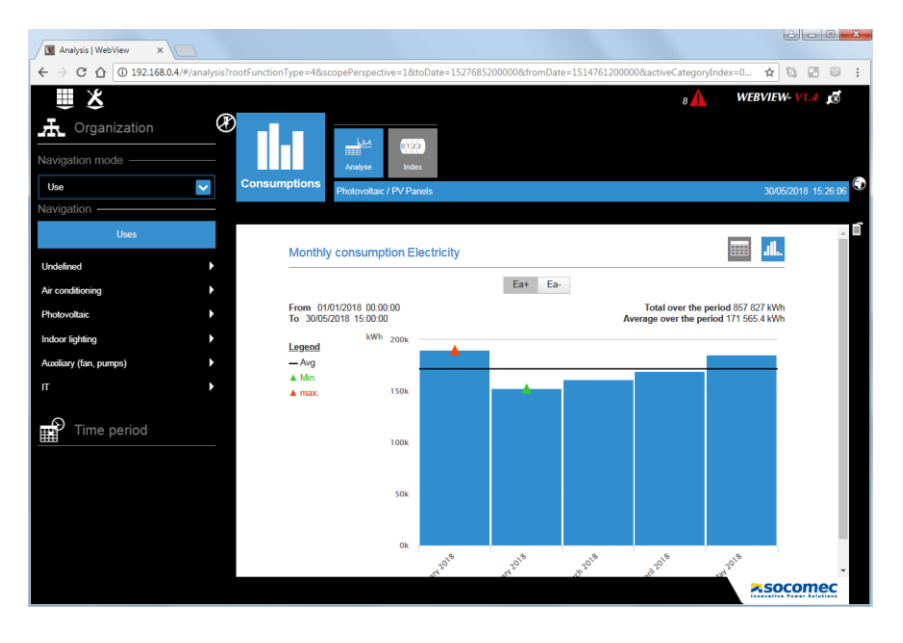

- Accès à Photoview:

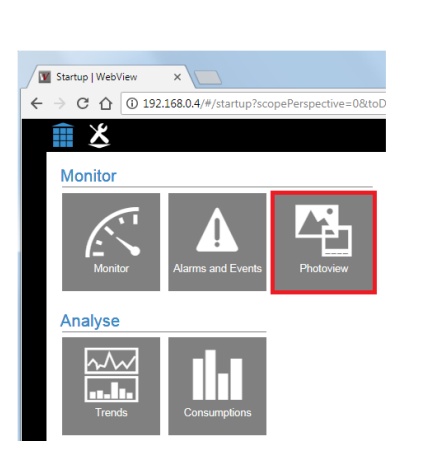

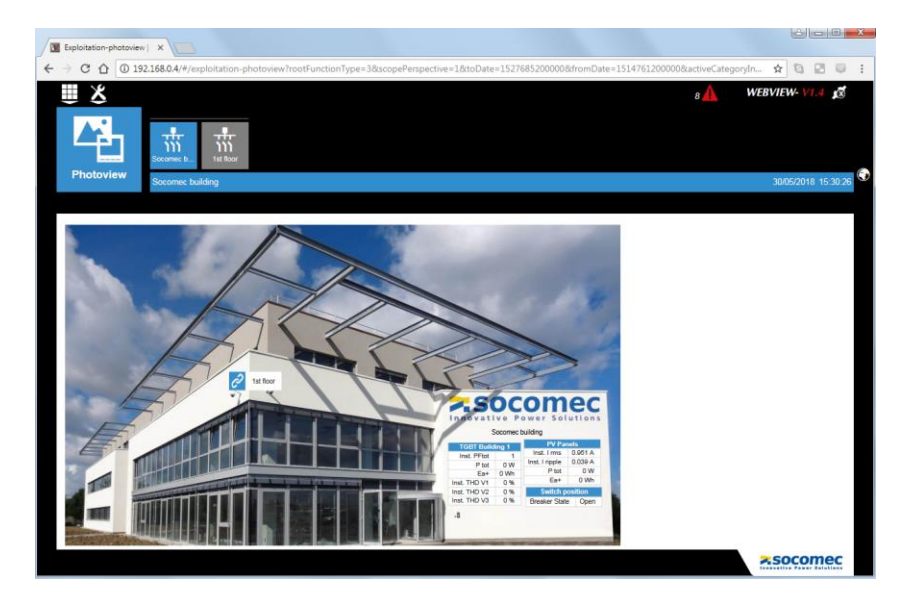

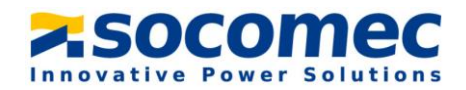

- Journal des alarmes et évènements:

|                                     | Ongoing-alarm-event   V            | ×                        |                   |                                    |          |                                   |              |               |                            |
|-------------------------------------|------------------------------------|--------------------------|-------------------|------------------------------------|----------|-----------------------------------|--------------|---------------|----------------------------|
|                                     | ← → C △ ③ 192.                     | 168.0.4/#/ongoing-alarm- | event?rootFunctic | onType=2&functionTyp               | e=24     |                                   |              |               | ☆ 🕄                        |
|                                     | Alarms and Events                  | in progress Finished     |                   |                                    |          |                                   |              | 8             | WEBVIEW- V1.<br>01/06/2018 |
| rtup   WebView ×                    | In progress ala                    | arms and events          |                   |                                    |          |                                   |              |               |                            |
| C 1 192.168.0.4/#/startup           | Advanced Filters                   | ts by criteria           |                   |                                    |          |                                   |              |               |                            |
| *                                   | Source                             | Origin                   |                   | Status                             |          |                                   |              |               |                            |
| $\diamond$                          |                                    |                          | ~                 |                                    | <b>~</b> |                                   |              |               |                            |
| onitor                              | Type                               | Criticality              |                   |                                    | _        |                                   |              |               |                            |
|                                     | -                                  | -                        | ~                 | 2                                  |          | Ϋ́ Υ                              |              |               |                            |
|                                     | Starting date                      | End date                 | Name              | Source                             | Туре     | Origin                            | Criticality  | Status        |                            |
| Monitor Alarms and Events Photoview | 14/07/2017<br>11:22:33             |                          | -                 | 135@4 Floor                        | Alarm    | Alarm on measured<br>data V1      | Non-critical |               |                            |
|                                     | 14/07/2017<br>11:22:33             |                          | -                 | IO10@7 Product_7 :<br>MF. Feeder 1 | Alarm    | Protection alarm<br>Breaker State | Non-critical | Active        |                            |
| alyse                               | 14/07/2017<br>11:22:33             |                          | -                 | S135@5 Air<br>Conditioning         | Alarm    | Protection alarm<br>Breaker State | Non-critical |               |                            |
|                                     | 14/07/2017<br>11:22:33             |                          | -                 | S135@5 Air<br>Conditioning         | Alarm    | Alarm on measured<br>data V1      | Non-critical | Active        |                            |
|                                     | 14/07/2017                         |                          |                   | S135@5 Combi -                     | Alarm    | Alarm on measured                 | Non-critical |               |                            |
|                                     | 14/07/2017                         | 14/07/2017               | -                 | IO10@7 input -                     | Alarm    | Alarm on digital                  | Non-critical | Finished, not |                            |
| Trends Consumptions                 | 11:22:33<br>14/07/2017<br>11:22:33 | 11:42:33                 | -                 | I35@3 TGBT<br>Building 1           | Alarm    | Alarm on measured<br>data V1      | Non-critical | Active        |                            |
|                                     | 14/07/2017                         |                          |                   | -                                  |          | Alarm on moacured                 |              |               | (                          |

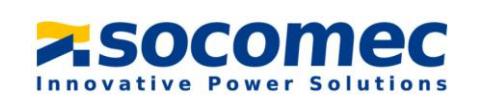